## 중복과목 성적취소 매뉴얼

| <ol> <li>❶ 메뉴경로 :</li> </ol>                                                                                                    |                                                                                                    |                                                                                |                                                                                                    |                                                                                                    |                                                                                                 |                                                                                                    |
|----------------------------------------------------------------------------------------------------|----------------------------------------------------------------------------------------------------|--------------------------------------------------------------------------------|----------------------------------------------------------------------------------------------------|----------------------------------------------------------------------------------------------------|-------------------------------------------------------------------------------------------------|----------------------------------------------------------------------------------------------------|
|                                                                                                    | 성적관리 -                                                                                                    | 성적중복포                                                                          | 기 - 중복                                                                                                    | 라목 성적취소 신청                                                                                                    | - 신규버튼 클릭                                                                                       |                                                                                                    |
| ② 인정받고지                                                                                                    | ⊦ 하는 교과될                                                                                                    | 록 검색                                                                           |                                                                                                    |                                                                                                    |                                                                                                 |                                                                                                    |
| 3 취소하고지                                                                                                    | · 하는 교과될                                                                                                    | 록 검색                                                                           |                                                                                                    |                                                                                                    |                                                                                                 |                                                                                                    |
| 성적과목중복취소신청                                                                                                    | ×                                                                                                    |                                                                                |                                                                                                    |                                                                                                    |                                                                                                 | <b>対 1</b>                                                                                                    |
|                                                                                                    |                                                                                                    | 2018학년                                                                         | -<br>-<br>-<br>-<br>-<br>-<br>-<br>-<br>-<br>-<br>-<br>-<br>-<br>-<br>-<br>-<br>-<br>-<br>-                                  | 성적과목중복취소 신                                                                                                    | 청                                                                                               |                                                                                                    |
| ▶ 기본정보                                                                                                    |                                                                                                    | 278                                                                            | - 13                                                                                                    |                                                                                                    |                                                                                                 |                                                                                                    |
| 학번(이름)                                                                                                    |                                                                                                    | Q                                                                              | 생년월일                                                                                                    | 남                                                                                                    | 과정구분 일반과정                                                                                       | 1                                                                                                    |
| 연파네의<br>학부(과)                                                                                                    |                                                                                                    |                                                                                | 대학구문<br>주야구분                                                                                                    | 일만대<br>주간                                                                                                    | 의위과정 의구<br>입학구분 신입학                                                                             |                                                                                                    |
| 소속전공                                                                                                    |                                                                                                    |                                                                                | 학년                                                                                                    | 1 분반 A                                                                                                    | 입학일자 2017.02                                                                                    | 2.22                                                                                                    |
| 학석상태                                                                                                    | 퓨덕                                                                                                    |                                                                                | 휴대선화                                                                                                    |                                                                                                    | 지도교수                                                                                            | 초저장                                                                                                    |
| ☑ 면락정보<br>*우편번호                                                                                                    |                                                                                                    | Q                                                                              | *전화번호                                                                                                    |                                                                                                    | *휴대전화                                                                                           | 8/16                                                                                                    |
| *주소                                                                                                    |                                                                                                    |                                                                                |                                                                                                    |                                                                                                    |                                                                                                 | 상세주소없음                                                                                                    |
| *E-m ail                                                                                                    |                                                                                                    |                                                                                |                                                                                                    |                                                                                                    | 1                                                                                               |                                                                                                    |
| 성적이수과목                                                                                                    | 이전선적                                                                                                    |                                                                                |                                                                                                    | 최수성적                                                                                                    |                                                                                                 | 입신규 ※ 식세 출서상                                                                                                    |
| *학년도 *학기                                                                                                    | *과목코드 *교과목당                                                                                                    | 명②분반 학점 등급                                                                     | *학년도 *학기                                                                                                    | ·····································                                                                                     | 학점 등급 신청일자 확정일                                                                                  | 자 불허일자 진행단계                                                                                                    |
|                                                                                                    |                                                                                                    |                                                                                |                                                                                                    |                                                                                                    |                                                                                                 |                                                                                                    |
|                                                                                                    |                                                                                                    |                                                                                |                                                                                                    |                                                                                                    |                                                                                                 |                                                                                                    |
| - 7-1.141                                                                                                    |                                                                                                    |                                                                                |                                                                                                    |                                                                                                    |                                                                                                 |                                                                                                    |
| ▶ 공지 사항                                                                                                    |                                                                                                    |                                                                                |                                                                                                    | ▶ 신행난계<br>처리자 처리부서                                                                                                    | 진행단계 처                                                                                          | 리구분 처리일자                                                                                                    |
|                                                                                                    |                                                                                                    |                                                                                |                                                                                                    |                                                                                                    |                                                                                                 |                                                                                                    |
| 이저서저미                                                                                                    | মাম্বা বন                                                                                                    | 비모 거새 파님                                                                       | പ                                                                                                    |                                                                                                    |                                                                                                 |                                                                                                    |
| 인생성적 및 4                                                                                                    | 위조성식 뽀뽀                                                                                                    | 따죽 김색 펍                                                                        | ч<br>ч                                                                                                    |                                                                                                    |                                                                                                 |                                                                                                    |
| 및 깆꼬^[ 이급                                                                                                    |                                                                                                    | 시 하니네 다 하                                                                      | 나기로 거리                                                                                                    | 패키어 포히 (미 이크                                                                                                    | 시 저귀 ㅈ히디\                                                                                       |                                                                                                    |
|                                                                                                    | 는 과옥의 이<br>기묘 서태                                                                                                    | 수 학년도 힉                                                                        | ·기를 선택                                                                                                    | 택하여 조회 (미 입력                                                                                                    | 시 전체 조회됨)                                                                                       |                                                                                                    |
| ❷ 검색된 교회                                                                                                    | 는 과목의 이<br>과목 선택                                                                                                    | 수 학년도 희                                                                        | · 기를 선택                                                                                                    | 택하여 조회 (미 입력                                                                                                    | 시 전체 조회됨)                                                                                       |                                                                                                    |
| <ul> <li>② 검색된 교3</li> <li>▲ 38583</li> </ul>                                                                                                    | 는 과목의 이<br>과목 선택<br>FMS관리 전자                                                                                                    | 수 학년도 학<br>물질 문지발송                                                             | 압기를 선택<br>입시관리(원)                                                                                                    | 택하여 조회 (미 입력<br>학적판리 학적판리(원)                                                                                              | 시 전체 조회됨)                                                                                       | 어학센터 교:                                                                                                    |
| <ul> <li>❷ 검색된 교3</li> <li>▲ 35월</li> </ul>                                                                                                    | 는 과목의 이<br>과목 선택<br>PMS관리 전자<br>Q 성직과목공북:                                                                                              | 수 학년도 학<br>율결 문지발용                                                             | 다기를 선택<br><sub>입시관리(원)</sub>                                                                                                 | 택하여 조회 (미 입력<br><sup>학적관리 학적관리(원)</sup>                                                                                   | 시 전체 조회됨)                                                                                       | 어학센터 교                                                                                                    |
| <ul> <li>2 검색된 교고</li> <li>▲ ● 공통관리</li> <li>■ ● 동통관리</li> <li>■ ● ● 동통관리</li> </ul>                                                                                                    | 는 과목의 이<br>과목 선택<br><sup>FMS관리 전자</sup><br>Q 성직과목동북                                                                                    | 수 학년도 학<br>6월 문지발6<br>644정 X                                                   | 가기를 선택<br><sup>입시관리(원)</sup><br>201                                                                                          | 택하여 조회 (미 입력<br><sup>학적관리 학적관리(원)</sup><br>18학년도 2학기 성적과목권                                                                | 시 전체 조회됨)<br>핵관리 국제교류<br>중복취소신청                                                                 | 여학센터 교:                                                                                                    |
| <ul> <li>❷ 검색된 교고</li> <li>☆</li> <li>● 중통관리</li> <li>● PKS관리</li> <li>● PKS관리</li> <li>● PKS관리</li> <li>● PKS관리</li> <li>● PKS관리</li> </ul>                                                                                                    | 는 과목의 이<br>과목 선택<br>PMS관리 전자<br>Q 성직과목감색(SCC                                                                                           | 수 학년도 학<br>출결 문지발송<br>제소신청 X                                                   | 가기를 선택<br><sup>입시관리(원)</sup><br>201                                                                                          | 택하여 조회 (미 입력<br>학적관리 학적관리(원)<br>18학년도 2학기 성적과목종                                                                           | 시 전체 조회됨)<br>학발관리 국제교류<br>동복취소 신청                                                               | 여학센터 교:                                                                                                    |
| <ul> <li>2 검색된 교고</li> <li>☆ 공동관리</li> <li>중 중</li> <li>중 중</li> <li>중 %</li> <li>중 %</li> <li>S %</li> <li>S %</li> <li>S %</li> <li>S %</li> <li>S %</li> <li>S %</li> <li>S %</li> <li< td=""><td>는 과목의 이<br/>과목 선택<br/>PMS관리 전자<br/>Q 성적과목공북:<br/>성적미수과목검색(SCC</td><td>수 학년도 학<br/>8월 문지발송<br/>위소선형 X</td><td>가를 선택<br/>입시편리(원)<br/>201<br/>성건</td><td>택하여 조회 (미 입력<br/><u>*<sup>3적관리</sup> *<sup>3적관리(원)</sup></u><br/>18학년도 2학기 성적과목경<br/>적이수과목내역</td><td>시 전체 조회됨)<br/>핵권리 국제교류<br/>동복취소 신청<br/>② ▼선택</td><td>이숙센티 교:<br/>* 닫기 <sup>파정</sup></td></li<></ul> | 는 과목의 이<br>과목 선택<br>PMS관리 전자<br>Q 성적과목공북:<br>성적미수과목검색(SCC                                                                              | 수 학년도 학<br>8월 문지발송<br>위소선형 X                                                   | 가를 선택<br>입시편리(원)<br>201<br>성건                                                                                                | 택하여 조회 (미 입력<br><u>*<sup>3적관리</sup> *<sup>3적관리(원)</sup></u><br>18학년도 2학기 성적과목경<br>적이수과목내역                                 | 시 전체 조회됨)<br>핵권리 국제교류<br>동복취소 신청<br>② ▼선택                                                       | 이숙센티 교:<br>* 닫기 <sup>파정</sup>                                                                                                    |
| <ul> <li>2 검색된 교고</li> <li>값 동물건리</li> <li>값 동물건리</li> <li>가 동물건리</li> <li>가 동물건리</li> <li>가 동물건리</li> <li>가 동물건리</li> <li>가 동물건리</li> <li>감 환격관리</li> <li>값 학격관리</li> <li>값 학격관리</li> <li>값 학격관리</li> <li>값 학격관리</li> </ul>                                                                                                    | 는 과목의 이<br>라목 선택<br><sup>FMS관리</sup> 전자<br>Q 성적과목공복<br>성적미수과목검색(SC<br>9 기본정보<br>학번(이름)                                                 | 수 학년도 학<br>음련 문지발송<br>위소선형 X<br>9999P)                                         | 다기를 선택<br>입서환리(원)<br>201<br>성고<br>생명                                                                                         | 택하여 조회 (미 입력<br>학적환리 학적환리(원)<br>18학년도 2학기 성적과목중<br>적이수과목내역                                                                | 시 전체 조회됨)<br>학생관리 국제교류<br>5복취소 신청<br>② 군선택                                                      | 여학센터 교:<br>* 닫기<br>약 닫기<br>(02.22                                                                                                    |
| <ul> <li>2 검색된 교고</li> <li>값 포를관리</li> <li>값 포를관리</li> <li>값 포를관리</li> <li>값 포를관리</li> <li>값 전자물결</li> <li>값 전자물결</li> <li>값 전자물결</li> <li>값 전자물결</li> <li>값 전자물결</li> <li>값 전자물결</li> <li>값 전자물결</li> <li>값 전자물결</li> <li>값 전자물결</li> <li>값 전자물길</li> <li>값 전자물결</li> <li>값 전자물길</li> <li>값 전자물길</li> <li>값 전자물건</li> <li>값 전자물건<td>는 과목의 이<br/>과목 선택<br/>PMS관리 전자<br/>Q 성적과목품복<br/>성적이수과목검색(SCS<br/>9 기본정보<br/>단과대학<br/>학부(2)</td><td>수 학년도 학</td><td>다기를 선택<br/>입시판리(원)<br/>201<br/>성격</td><td>택하여 조회 (미 입력</td><td>시 전체 조회됨)<br/>학생관리 국제교류<br/>중복치소 신청<br/>같 ✓ 간택</td><td>이학센터 교:<br/>* 닫기<br/>* 닫기<br/>- 환경<br/>- 역:<br/>- ( 02.22</td></li></ul>                                                                                                    | 는 과목의 이<br>과목 선택<br>PMS관리 전자<br>Q 성적과목품복<br>성적이수과목검색(SCS<br>9 기본정보<br>단과대학<br>학부(2)                                                    | 수 학년도 학                                                                        | 다기를 선택<br>입시판리(원)<br>201<br>성격                                                                                               | 택하여 조회 (미 입력                                                                                                    | 시 전체 조회됨)<br>학생관리 국제교류<br>중복치소 신청<br>같 ✓ 간택                                                     | 이학센터 교:<br>* 닫기<br>* 닫기<br>- 환경<br>- 역:<br>- ( 02.22                                                                                                    |
| <ul> <li>2 검색된 교고</li> <li>값 동물관리</li> <li>▷ 동물관리</li> <li>▷ PNS관리</li> <li>○ 전자율검</li> <li>○ 전자율검</li> <li>○ 전자율검</li> <li>○ 학적관리</li> <li>○ 학적관리</li> <li></li></ul>                                                                                                    | 는 과목의 이<br>과목 선택<br>9M3관리 전자<br>Q 성격과목공 북학<br>성적이수과목검색(SCC<br>) 기본정보<br>학반(이름)<br>단과대학<br>학부(과)<br>소속전공                                | 수 학년도 현<br>6월 문지발:6<br>제소신청 X<br>9999P)                                        | 남기를 선택<br>입시관려(원)<br>201<br>성건<br>생명<br>대학<br>주야                                                                             | 택하여 조회 (미 입력<br>학적관리 학적관리(원)<br>18학년도 2학기 성적과목원<br>적이수과목내역<br><sup>2월일</sup>                                              | 시 전체 조회됨)<br>학생관리 국제교류<br>5 북치소 신청<br>(2) 군대택                                                   | 여학센터 교:<br>* 같기<br>* 같기<br>. 02.22                                                                                                    |
| <ul> <li>2 검색된 교고</li> <li>3 동통관리</li> <li>5 동통관리</li> <li>7 전자율결</li> <li>7 전자율결</li> <li>8 전자율결</li> <li>8 전자율결</li> <li>9 전자율결</li> <li>1 전자율결</li> <li>1 전자율</li> <li>1 전자율</li> <li>1 전</li></ul>                                                                                                    | 는 과목의 이<br>과목 선택<br><sup>PMS관리</sup> 전자<br>Q 성적과목공북:<br>성적미수과목검색(SCC<br>9.기본정보<br>한파대학<br>학무(과)<br>소속전공<br>학적상태                        | 수 학년도 한<br>물질 문지발용<br>제소선정 X<br>9999P)                                         | 다기를 선택<br>일시판리(원)<br>201<br>성건<br>명택<br>백학·<br>주야<br>위                                                                       | 택하여 조회 (미 입력                                                                                                    | 시 전체 조회됨)<br>호텔관리 조제교류<br>중복치소 신경<br>② ✔<br>전액<br>입학관자<br>지도교수                                  | 어학센터 교<br>* 달기<br>* 달기<br>원<br>(02.22                                                                                                    |
| <ul> <li>2 검색된 교고</li> <li>값 동물건리</li> <li>값 동물건리</li> <li>가 동물건리</li> <li>가 유물관리</li> <li>유강관리</li> </ul>                                                                                                    | 는 과목의 이<br>라목 선택<br>9M3관리 전자<br>Q 성격과목감색(SCI<br>4성적이수과목검색(SCI<br>19건정보<br>학법(이름)<br>단과대학<br>학부(과)<br>소속전공<br>학적상태                      | 수 학년도 현<br>833 문지발8<br>제소신청 X<br>89999P)                                       | 다기를 선택<br>입시관리(원)<br>201<br>성건<br>생명<br>대학<br>주야<br>휴대<br>(1)                                                                | 택하여 조회 (미 입력<br>학적관리 학적관리(원)<br>18학년도 2학기 성적과목원<br>적이수과목내역<br>2월<br>7분<br>7분<br>7분<br>21년도 (전체) v 이석                      | 시 전체 조회됨)<br>학생관리 국제교류<br>학생관리 신청<br>(2) • 전택<br>합학권자<br>회학구분<br>입학원자<br>지도교수                   | 여학센터 교:<br>* 닫기 과정<br>역<br>( 02.22                                                                                                    |
| <ul> <li>2 검색된 교고</li> <li>값 동물관리</li> <li>중 동물관리</li> <li>중 문자발송</li> <li>감사관리(원)</li> <li>감사관리(원)</li> &lt;</ul>                                                                                                    | 는 과목의 이<br>과목 선택<br>PMS관리 전자<br>Q 성적과목품 북<br>성적이수과목검색(SCG<br>9 기본정보<br>한번(이름)<br>단과대학<br>학부(과)<br>소속전공<br>학적상태<br>19 건이 조회되었습니다<br>학년도 | 수 학년도 한<br>물질 문가발생<br>제소선정 X<br>9999P)<br>********************************     | 다기를 선택<br>입시관리(원)<br>201<br>성건<br>성건<br>명변<br>유매<br>유매<br>(1)                                                                | 택하여 조회 (미 입력                                                                                                    | 시 전체 조회됨)                                                                                       | 어학센터 교<br>* 닫기<br>* 닫기<br>* 12:22<br>* 5968376<br>* 2:44                                                                                                    |
| <ul> <li>2 검색된 교고</li> <li>값 로운간리</li> <li>값 로운간리</li> <li>값 로운간리</li> <li>값 전차철결</li> <li>전차철결</li> <li>전차철결</li> <li>전차철결</li> <li>전차철결</li> <li>전차철결</li> <li>전차철결</li> <li>감자발관리</li> <li>감자발관리</li> <li>감자발</li> <li>감자발</li> <li>감자</li> <li>감자</li> &lt;</ul>                                                                                                    | 는 과목의 이<br>라목 선택<br>PMS관리 전자<br>Q 성적과목품복<br>성적이수과목검색(SCC<br>의 기본정보<br>한민(이름)<br>단과대학<br>학부(과)<br>소속전공<br>학적상태<br>19 건이 조회되었습니다<br>학년도  | 수 학년도 후<br>물질 문지발송<br>제소선정 X                                                   | 다기를 선택<br>입시판리(원)<br>201<br>성건<br>생명<br>대학<br>주야<br>기<br>대학<br>유대<br>1<br>고<br>도<br>201                                      | 택하여 조회 (미 입력<br>확적관리 확적관리(원)<br>18학년도 2학기 성적과목경<br>적이수과목내역<br><sup>월일</sup><br>구분<br>구분<br>전화<br>학년도 (전체) V 이석<br>교과목명 분반 | 시 전체 조회됨)<br>• 핵생렬된 국제교류<br>• 핵생렬된 23 (<br>• 전<br>• 전<br>• 전<br>• 전<br>• 전<br>• 전<br>• 전<br>• 전 | 어학센터 교<br>* 닫기 과정<br>5968376<br>한 조회                                                                                                    |
| ②       검색된       교고         ●       동물관리       ●         ●       동물관리       ●         ●       동물관리       ●         ●       동물관리       ●         ●       중물관리       ●         ●       중물관리       ●         ●       중물관리       ●         ●       중품관리       ●         ●       전자물결       ●         ●       전자물결       ●         ●       전자물결       ●         ●       학생관리       ●         ●       학생관리       ●         ●       학생관리       ●         ●       학생관리       ●         ●       수입관리       ●         ●       수입관리       ●         ●       성객문리       ●         ●       성객문리       ●         ●       성객문리       ●         ●       성객문리       ●                                                                                                    | 는 과목의 이<br>과목 선택<br>9MS관리 전자<br>Q 성적과목공북<br>성적이수과목검색(SCC<br>0 기본정보<br>학반(이름)<br>단과대학<br>학부(과)<br>소속전공<br>학적상태<br>19 건이 조회되었습니다<br>학반도  | 수 학년도 현<br>음렬 문자발송<br>김소신청 X                                                   | 다기를 선택<br>입시관리(원)<br>201<br>성건<br>성건<br>(1)<br>(1)<br>(1)<br>(1)<br>(1)<br>(1)<br>(1)<br>(1)<br>(1)<br>(1)                   | 택하여 조회 (미 입력                                                                                                    | 시 전체 조회됨)<br>학생관리 국제교류<br>중복치소 신청<br>같 ✓ 전택<br>같 → 전택<br>같 → 전택<br>이수구분 학점 통<br>교양선택 3 0        | 이학센터 교:<br>* 닫기 관정<br>* 닫기 22<br>5966376<br>(0.222                                                                                                    |
| <ul> <li>2 검색된 교고</li> <li>3 조로가지</li> <li>3 조로가지</li> <li>3 조로가지</li> <li>3 조로가지</li> <li>3 조로가지</li> <li>3 조가방송</li> <li>3 전자발송</li> <li>3 전자발송</li> <li>3 전자발송</li> <li>3 전자발송</li> <li>3 전자발송</li> <li>3 전자발송</li> <li>3 전자발송</li> <li>4 전자발송</li> <li>4 전자발송</li> <li>5 전자발송</li> <li>5 전자발송</li> <li>6 전자발송</li> <li>1 전자발송</li> <li>1</li></ul>                                                                                                    | 는 과목의 이<br>라목 선택<br>PMS관리 전자<br>Q 성적과목품복<br>성적이수과목검색(SCC<br>9 기본정보<br>한번(이름)<br>단과대학<br>학부(과)<br>소속전공<br>학적상태<br>19 건이 조회되었습니다<br>학년도  | 수 학년도 호<br>중렬 문지발송<br>제소선정 X<br>9999P)<br>*<br>*<br>*<br>*<br>1학기 과목           | 다기를 선택<br>입시판리(원)<br>201<br>성건<br>생년<br>대학<br>주야<br>*<br>유대<br>(1)<br>*<br>*<br>로드                                           | 택하여 조회 (미 입력                                                                                                    | 시 전체 조회됨)                                                                                       | 이숙선터 교:<br>* 단기<br>- · · · · · · · · · · · · · · · · · · ·                                                                                                    |
| 2       검색된       교고         2       검색된       교고         3       동물관리       1         1       중       1         1       중       1         1       중       1         1       중       1         1       중       1         1       중       1         1       중       1         1       도자발송       1         1       도자발송       1         1       도자발송       1         1       도자발송       1         1       도자발송       1         1       도자발송       1         2       도 전 환리       1         2       도 전 환리       1         3       주 입관리       1         3       주 입관리       1         4       주 입관리       1         5       5 중 전관리       1         1       주 입관리       1         1       주 입관리       1         1       주 입적 환리       1         1       전 정 일 입관리       1         1       전 정 입 입관리       1         1       전 정 집 입관리                                                                                                    | 는 과목의 이<br>라목 선택<br>9MS관리 전자<br>Q 성격과목공학<br>성적이수과목검색(SCC<br>0 기본정보<br>학박(이름)<br>단과대학<br>학부(과)<br>소속건공<br>학적상태<br>19 건이 조회되었습니다<br>학년도  | 수 학년도 현<br>음련 문지발을<br>취소선정 X<br>9999P)<br>*<br>*<br>*<br>* 200                 | 다기를 선택<br>입시관리(원)<br>201<br>성건<br>성건<br>(비한<br>주야<br>(1)<br>(1)<br>(1)<br>(1)<br>(1)<br>(1)<br>(1)<br>(1)<br>(1)<br>(1)      | 택하여 조회 (미 입력                                                                                                    | 시 전체 조회됨)                                                                                       | 여학신터 교:<br>* 문기 - 파정 · · · · · · · · · · · · · · · · · ·                                                                                                    |
| <ul> <li>2 검색된 교고</li> <li>2 검색된 교고</li> <li>3 3 5 2 2 2 2 2 3 3 3 3 3 3 3 3 3 3 3 3</li></ul>                                                                                                    | 는 과목의 이<br>과목 선택<br>PMS관리 전자<br>Q 성적과목품복<br>성적이수과목검색(SC<br>9 기본정보<br>한번(이름)<br>단과대학<br>학부(과)<br>소속전공<br>학적상태<br>19 건이 조회되었습니다<br>학년도   | 수 학년도 현<br>물릴 문지발을<br>김소선정 X<br>9999P)<br>*<br>*<br>*<br>*<br>*<br>*<br>1호기 과목 | 다기를 선택<br>입시관리(원)<br>201<br>성건<br>생년<br>대학<br>주야<br>(1)<br>(1)<br>(1)                                                        | 택하여 조회 (미 입력                                                                                                    | 시 전체 조회됨)                                                                                       | 이 역센터 교                                                                                                    |
| 2       검색된       교고         2       검색된       교고         1       중 문자리       1         1       중 문자리       1         1       중 문자리       1         1       중 문자범금       1         1       전자물결       1         1       전자물결       1         1       전자물결       1         1       전자물결       1         1       전자물결       1         1       2 석적관리(원)       1         1       2 학적관리       1         1       2 학적관리       1         1       수 입관리       1         1       수 입관리       1         1       수 입관리       1         1       수 입관리       1         1       수 입관리       1         1       수 입관리       1         1       수 입관리       1         1       전 정직문자리       1         1       전 정직용 입가       1         1       전 정직용 인가       1         1       전 정직 장 인관리       1         1       전 적 전 지 지 리       1         1       전 적 적 장 지 리       1                                                                                                    | 는 과목의 이<br>과목 선택<br>9M3관리 전자<br>Q 성격과목3 %3<br>성적이수과목검색(SCC<br>0 기본정보<br>학격상태<br>19 건이 조회되었습니다<br>학년도<br>2018                           | 수 학년도 현<br>음련 문지발을<br>위소선정 X<br>9999P)<br>*<br>*<br>*<br>* 200                 | 다기를 선택<br>입시관리(원)<br>201<br>성건<br>생명<br>대학<br>주야<br>종매<br>(1)<br>(1)<br>(1)<br>(1)<br>(1)<br>(1)<br>(1)<br>(1)<br>(1)<br>(1) | 택하여 조회 (미 입력                                                                                                    | 시 전체 조회됨)                                                                                       | 여학신터 교<br>고                                                                                                    |
| 2       검색된       교고         2       검색된       교고         2       동물관리       1         2       동물관리       1         2       전자홍결       1         2       전자홍결       1         2       전자홍결       1         2       전자홍결       1         2       전자홍결       1         3       학장관리       1         4       학장관리       1         5       학장관리       1         6       1       1         7       2       1         6       1       1         7       2       1         1       1       1         2       1       1         3       1       1         1       1       1         1       1       1         1       1       1         2       1       1         1       1       1         2       1       1         2       1       1         3       1       1         3       1       1         2                                                                                                    | 는 과목의 이<br>과목 선택<br>PMS관리 전자<br>Q 성적과목품 특<br>성적이수과목검색(SCC<br>9 기본정보<br>학민(이를)<br>단과대학<br>학부(대)<br>소속전공<br>학적상태<br>19 건이 조회되었습니다<br>학년도 | 수 학년도 현<br>물질 문지발을<br>김소선정 X<br>9999P)<br>*<br>*<br>*<br>1학기 관목                | 다기를 선택<br>입시관리(원)<br>201<br>성건<br>생명<br>대학<br>주야<br>(1)<br>(1)<br>(1)                                                        | 택하여 조회 (미 입력                                                                                                    | 시 전체 조회됨)                                                                                       | 이학센터 교<br>* 달기<br>* 달기<br>- 122<br>- 122<br>- 122<br>- 122<br>- 123<br>- 123<br>- 12 |